## IBM DB2 OLAP Server Analyzer V8.1 Refreshed FixPak 3 – Deploying the EAR file into Websphere Application Server <u>Express</u> V5

This document describes how to deploy Analyzer with WebSphere Application Server Express v5.0 on Windows. This document provides step-by-step details on the deployment section of the .ear file.

The examples in this document show the default paths you will see during installation. Please change this information appropriately if necessary. This document assumes that you have installed DB2 OLAP Server Analyzer 8.1 Refreshed, Analyzer 8.1 Refreshed FixPak 3, and WebSphere Application Server Express v5.0, along with other necessary software such as DB2 OLAP Server and DB2 UDB.

1. Copy the file "Analyzer65.ear" from C:\Hyperion\Analyzer into: C:\Program Files\IBM\WebSphere\Express\AppServer\InstallableApps

2. Start the Studio Site Developer (Start > Programs > IBM WebSphere Application Server Express - v5.0 > Studio Site Developer)

3. In the Studio Site Developer window, select File > Import > EAR file, and then click Next.

| Import                                       |                      |                 |        |        |
|----------------------------------------------|----------------------|-----------------|--------|--------|
| Select<br>Import an external EAR file into a | an Enterprise        | Application pro | oject  | Ľ      |
| Select an import source:                     | pace<br>hents<br>ile |                 |        |        |
|                                              | < <u>B</u> ack       | <u>N</u> ext >  | Einish | Cancel |

4. Click **Browse** button and find the Analyzer65.ear file. For example, the default is C:\Program Files\IBM\WebSphere\Express\AppServer\installableApps. Then type a Project name; it does not have to be a specific name. Click **Next**.

| Import                                                                             |                   |
|------------------------------------------------------------------------------------|-------------------|
| Enterprise Application Import                                                      | _                 |
| Import an Enterprise Application project from the file system.                     |                   |
|                                                                                    |                   |
|                                                                                    |                   |
| EAR File: C:\Program Files\IBM\WebSphere\Express\AppServer\installableApps\Analyz  | er65.ear 💌 Browse |
| Where do you want the imported resources to go?                                    |                   |
| Project name: ana81fp3                                                             |                   |
| ✓ Use default                                                                      |                   |
| New project location: C:\WINNT\Profiles\Administrator\Personal\IBM\wasexpress\work | space\ana8 Browse |
| Options:                                                                           |                   |
| Overwrite existing resources without warning.                                      |                   |
|                                                                                    |                   |
|                                                                                    |                   |
|                                                                                    |                   |
|                                                                                    |                   |
|                                                                                    |                   |
|                                                                                    |                   |
|                                                                                    |                   |
|                                                                                    |                   |
|                                                                                    |                   |
|                                                                                    |                   |
| < <u>B</u> ack <u>N</u> ext> <u>E</u>                                              | inish Cancel      |
|                                                                                    |                   |

5. The next window remains unchanged unless you want the project to be stored in a different location. Keep the default selections for the **Utility JAR files and web libraries** and **Project import** fields. Click **Next**.

| Import                                                                                                    |
|----------------------------------------------------------------------------------------------------|
| Import Defaults Select the default import options for the JARs and modules in the EAR.                                                                                                    |
| Project locations                                                                                                    |
| This is the parent directory for all referenced projects. A subdirectory will be created for each project.                                                                                                    |
| Use default root: C:\WINNT\Profiles\Administrator\Personal\IBM\wasexpress\workspace                                                                                                    |
| C Use alternate root: Browse                                                                                                    |
| <ul> <li>Keep the JAR file in the enterprise application project or web project</li> <li>Create a new Java project defined as a utility JAR or web library</li> <li>Project import</li> <li>Expanded: extract project contents for development</li> </ul> |
| C Optimized: make binary projects for EJB, client, and utility JARs                                                                                                    |
|                                                                                                    |
| < <u>B</u> ack <u>N</u> ext> <u>F</u> inish Cancel                                                                                                    |

6. Accept the defaults in this window and click Next.

| he table for edit. |                  |  |
|--------------------|------------------|--|
| Archives in EAR    | New Project Name |  |
| Analyzer65.war     | Analyzer65       |  |
|                    |                  |  |
|                    |                  |  |
|                    |                  |  |
|                    |                  |  |
|                    |                  |  |
|                    |                  |  |
|                    |                  |  |
|                    |                  |  |
|                    |                  |  |
|                    |                  |  |
|                    |                  |  |
|                    |                  |  |
|                    |                  |  |
|                    |                  |  |
|                    |                  |  |
|                    |                  |  |
|                    |                  |  |
|                    |                  |  |

7. In the **JARs and module files in EAR** box, select **Analyzer65.war** This populates the **Available dependent JARs** column and also select all 6 dependent JARs. Click **Finish** to start the actual deployment of the file Analyzer65.ear.

Deployment may take up to several minutes.

| mport                                                                                                    |                                                                                                    |                                                           |
|----------------------------------------------------------------------------------------------------|----------------------------------------------------------------------------------------------------|-----------------------------------------------------------|
| Manifest Class-Path<br>For each JAR or module in the EAR file, select the                                                                                                    | dependent JARs for the classpath.                                                                           | ē,                                                        |
| JARs and module files in EAR:<br>Analyzer65.war<br>Manifest Class-Path:<br>c:\hyperion\analyzer\ear\webapps\Analyzer6_S<br>c:\hyperion\analyzer\ear\webapps\Analyzer6_S<br>c:\hyperion\analyzer\ear\webapps\Analyzer6_S<br>c:\hyperion\analyzer\ear\webapps\Analyzer6_S | Available dependent JARs:                                                                                   | Up<br>Down<br>Select <u>A</u> II<br>D <u>e</u> select AII |
| c:\hyperion\analyzer\ear\webapps\AnalyzerG_S<br>c:\hyperion\analyzer\ear\webapps\AnalyzerG_S<br>c:\hyperion\analyzer\ear\webapps\AnalyzerG_S                                                                                                    | erver\WEB-INF\lib\jacorb.jar<br>ierver\WEB-INF\lib\jacorb.jar<br>< <u>B</u> ack <u>N</u> ext> <u>Finish</u> | Cancel                                                    |

8. After the deployment is complete, click **Server Perspective** in the Navigator box. Then in the Server Configuration box, right click on **Servers** and select **New > Server and Server Configuration**.

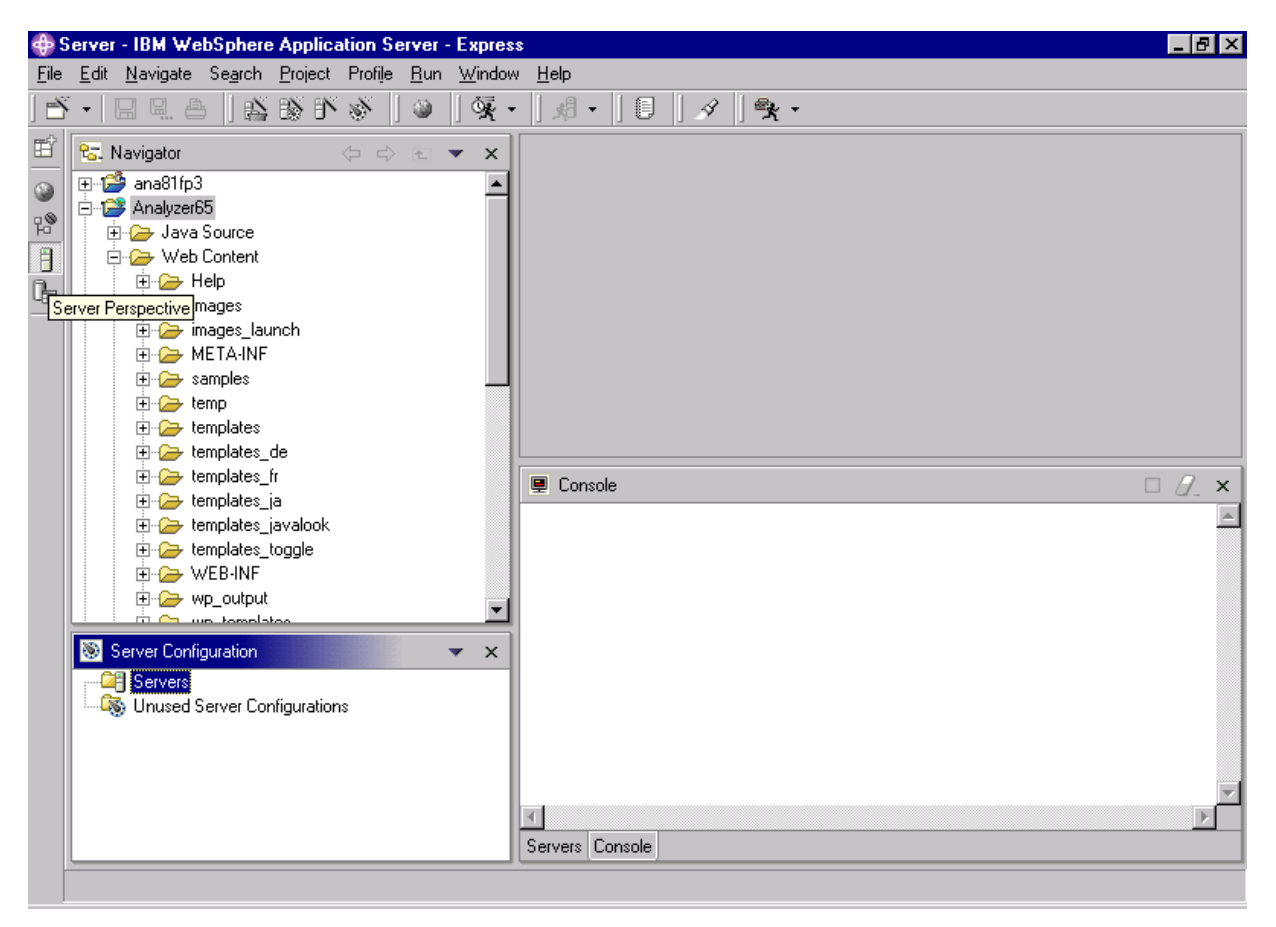

9. In this window, input a Server name, for example, **ana81fp3**. For Server Type, choose **Express Remote Server** under **WebSphere version 5.0**. Click **Next**.

| Create a New Server a                                 | nd Server Configuration                                                                                                    |  |  |  |  |  |  |  |  |  |
|-------------------------------------------------------|----------------------------------------------------------------------------------------------------|--|--|--|--|--|--|--|--|--|
| Create a new server an<br>Choose the properties for t | nd server configuration<br>the new server.                                                                                                    |  |  |  |  |  |  |  |  |  |
| Server n <u>a</u> me:                                 | ana81fp3                                                                                                    |  |  |  |  |  |  |  |  |  |
| F <u>o</u> lder:                                      | Servers                                                                                                    |  |  |  |  |  |  |  |  |  |
| <u>S</u> erver type:                                  | WebSphere version 5.0     Express Remote Server     Express Test Environment     Apache Tomcat version 4.1     Apache Tomcat version 3.2     J2EE Publishing Server     Remote Application Server Attach |  |  |  |  |  |  |  |  |  |
| <u>T</u> emplate:                                     | None                                                                                                    |  |  |  |  |  |  |  |  |  |
| Description:                                          | Publishes and runs J2EE projects and server configurations on a remote<br>WebSphere server.                                                                                                    |  |  |  |  |  |  |  |  |  |
| Server <u>c</u> onfiguration type:                    | B WebSphere Express v5.0 Server Configuration                                                                                                    |  |  |  |  |  |  |  |  |  |
| Te <u>m</u> plate:                                    | None                                                                                                    |  |  |  |  |  |  |  |  |  |
| Description:                                          | Δ server configuration for WebSohere version 5.0                                                                                                    |  |  |  |  |  |  |  |  |  |
|                                                       | < Back. <u>N</u> ext > <u>Finish</u> Cancel                                                                                                    |  |  |  |  |  |  |  |  |  |

10. Enter the Windows machine hostname or the IP address of the machine where the WebSphere Application Server is installed. Click **Next**.

| Create a New Server and Serv         | ver Configurat | ion     |        |        |
|--------------------------------------|----------------|---------|--------|--------|
| WebSphere Remote Server S            | ettings        |         |        |        |
| Specify the settings for the remote  | server.        |         |        |        |
|                                      |                |         |        |        |
| I I and a data and a family straight |                |         |        |        |
| Host address: [playstation]          |                |         |        |        |
|                                      |                |         |        |        |
|                                      |                |         |        |        |
|                                      |                |         |        |        |
|                                      |                |         |        |        |
|                                      |                |         |        |        |
|                                      |                |         |        |        |
|                                      |                |         |        |        |
|                                      |                |         |        |        |
|                                      |                |         |        |        |
|                                      |                |         |        |        |
|                                      |                |         |        |        |
|                                      |                |         |        |        |
|                                      |                |         |        |        |
|                                      |                |         |        |        |
|                                      |                |         |        |        |
|                                      |                |         |        |        |
|                                      |                |         |        |        |
|                                      |                |         |        |        |
|                                      | < Back         | Next >  | Finish | Cancel |
|                                      |                | <u></u> | Tunish |        |

11. Ensure that the WebSphere installation directory is correct. Here, it shows the default path. Accept the default values in this window and click **Next.** 

| Create a New Server and Server Configuration                                                                                                    |
|----------------------------------------------------------------------------------------------------|
| WebSphere Remote Server Settings<br>Specify the settings for the remote server.                                                                                                    |
| WebSphere installation directory:<br>(for example: C:/WebSphere/AppServer)       C:\Program Files\IBM\WebSphere\Express\AppServer         I Use default WebSphere deployment directory.       (WARNING: Selecting this option will cause the original server configuration<br>in the remote server to be replaced).         WebSphere deployment directory:       C:\Program Files\IBM\WebSphere\Express\AppServer         DB2 driver location (optional):       C:\Program Files\IBM\WebSphere\Express\AppServer         Platform of remote machine       Windows         ① Ither       Ither |
| < <u>B</u> ack <u>N</u> ext > <u>Finish</u> Cancel                                                                                                    |

12. Accept the default values in this window and click Next.

| Create a New Server and Server Configuration                                                                    |        |
|----------------------------------------------------------------------------------------------------|--------|
| Create or Select a Remote File Transfer Instance                                                                | ~      |
| Create or select an existing remote file transfer instance for transferring resources to the<br>remote machine. |        |
| Create a new remote file transfer instance                                                                      |        |
| Copy file transfer mechanism<br>C FTP file transfer mechanism                                                   |        |
| Description: Transfer file to remote machine by direct file copying on file system.                             |        |
| O Use an existing remote file transfer instance                                                                 |        |
| Convers/rft1                                                                                                    |        |
|                                                                                                    |        |
|                                                                                                    |        |
|                                                                                                    |        |
| < <u>B</u> ack <u>N</u> ext > <u>F</u> inish C                                                                  | Cancel |

13. Type the WebSphere installation path in the **Remote target directory**. In this example, the default installation path, C:\Program Files\IBM\WebSphere\Express\AppServer, is used. Click **Next**.

| Create a New Server and Server Configuration                                                                                                    |                                                  |        |  |  |  |  |  |  |  |  |
|----------------------------------------------------------------------------------------------------|--------------------------------------------------|--------|--|--|--|--|--|--|--|--|
| <b>Create a New Server and Server Configuration</b><br>Remote file transfer settings. The target directory is the destination directory seen from the local machine. |                                                  |        |  |  |  |  |  |  |  |  |
| Project folder:                                                                                                    | Servers                                          | Browse |  |  |  |  |  |  |  |  |
| Remote file transfer name:                                                                                                    | rft2                                             |        |  |  |  |  |  |  |  |  |
| Remote target directory:                                                                                                    | C:\Program Files\IBM\WebSphere\Express\AppServer | Browse |  |  |  |  |  |  |  |  |
|                                                                                                    |                                                  |        |  |  |  |  |  |  |  |  |
|                                                                                                    |                                                  |        |  |  |  |  |  |  |  |  |
|                                                                                                    |                                                  |        |  |  |  |  |  |  |  |  |
|                                                                                                    |                                                  |        |  |  |  |  |  |  |  |  |
|                                                                                                    |                                                  |        |  |  |  |  |  |  |  |  |
|                                                                                                    |                                                  |        |  |  |  |  |  |  |  |  |
|                                                                                                    |                                                  |        |  |  |  |  |  |  |  |  |
|                                                                                                    |                                                  |        |  |  |  |  |  |  |  |  |
|                                                                                                    |                                                  |        |  |  |  |  |  |  |  |  |
|                                                                                                    |                                                  |        |  |  |  |  |  |  |  |  |
|                                                                                                    | < <u>B</u> ack <u>N</u> ext> <u>F</u> inish      | Cancel |  |  |  |  |  |  |  |  |

14. The default value for **HTTP port number** is 7080. Check the Services file (C:\winnt\system32\driver\etc) for the appropriate port information for your installation. Click **Finish**.

| Create a New Server and Ser                                    | ver Configurati                      | on             |          |        |
|----------------------------------------------------------------|--------------------------------------|----------------|----------|--------|
| WebSphere Server Configura<br>Input settings for the new WebSp | ation Settings<br>here server config | uration.       |          |        |
| HTTP port number: 80                                           |                                      |                |          |        |
|                                                                | < <u>B</u> ack                       | <u>N</u> ext > | <u> </u> | Cancel |

15. To start the Server, right click on the newly created server (in this example, **ana81fp3**) and select **Control > Start**. A successful start will show the phrase "....open for e-business" in the Console window. This confirms that the server is correctly installed.

| File       Edit       Navigato       Search       Project       Project       <                                                                                                    | 🔶 S          | erver        | - IBM We                                                                                                    | bSphere                                                                                                    | Applica                              | ation Se | erver -     | Express           | \$                                                                                                    |                                                                                                    |                                                                                                    |                                                                                                    |                                                                                                    |                                                                                                    |                                                                                               | _                                                           | ₽ ×                         |
|----------------------------------------------------------------------------------------------------|--------------|--------------|----------------------------------------------------------------------------------------------------|----------------------------------------------------------------------------------------------------|--------------------------------------|----------|-------------|-------------------|----------------------------------------------------------------------------------------------------|----------------------------------------------------------------------------------------------------|----------------------------------------------------------------------------------------------------|----------------------------------------------------------------------------------------------------|----------------------------------------------------------------------------------------------------|----------------------------------------------------------------------------------------------------|-----------------------------------------------------------------------------------------------|-------------------------------------------------------------|-----------------------------|
| Sever Configuration     Sever Configurations     Unused Sever Configurations     Unused Sever Configurations     Unused Sever Configurations     Sever Concide     Sever Concide     Sever Concide     Sever Concide     Sever Concide Sever Configurations     Sever Concide     Sever Concide Sever Configurations     Sever Concide     Sever Concide Sever Configurations     Sever Concide     Sever Concide Sever Configurations     Sever Concide     Sever Concide Sever Configurations     Sever Concide     Sever Concide Sever Configurations     Sever Concide     Sever Concide Sever Configurations     Sever Concide     Sever Concide Sever Configurations     Sever Concide     Sever Concide | <u>F</u> ile | <u>E</u> dit | <u>N</u> avigate                                                                                                    | Se <u>a</u> rch                                                                                                    | <u>P</u> roject                      | Profile  | <u>R</u> un | <u>W</u> indow    | <u>H</u> elp                                                                                                    |                                                                                                    |                                                                                                    |                                                                                                    |                                                                                                    |                                                                                                    |                                                                                               |                                                             |                             |
| Image: Image:                      | Ď            | •            | 89.6                                                                                                    |                                                                                                    | 18 F                                 | \$       | ٢           | ] 🕵 •             | - B. [                                                                                                    | 9                                                                                                    | <u>\$</u>                                                                                                    | ,                                                                                                    |                                                                                                    |                                                                                                    |                                                                                               |                                                             |                             |
|                                                                                                    |              |              | Iavigator         ana81fp3         Analyzer6         Analyzer6         Analyzer6         Image: Analyzer6         Image: Analyzer6 | Source<br>Content<br>lelp<br>nages<br>nages_lau<br>(ETA-INF<br>amplates_<br>emplates_<br>emplates_<br>emplates_<br>emplates_<br>//EB-INF<br>/p_output<br>/c_templates_<br>guration | de<br>fr<br>ja<br>javalook<br>toggle | 22<br>(  | <b>1</b>    | ▼ X<br>▼ X<br>▼ X | Console<br>VR00491:<br>VR02001:<br>VE01611:<br>VE01621:<br>VE01631:<br>VE01801:<br>VE01801:<br>VE01801:<br>VE01711:<br>VE01711:<br>VE01711:<br>VE01711:<br>VE01711:<br>VE01711:<br>VE01711:<br>VE01711:<br>VE01711:<br>VE01711:<br>VE01711:<br>VE01711:<br>VE01711:<br>VE01711:<br>VE01711:<br>VE01711:<br>VE01711:<br>VE01711:<br>VE01711:<br>VE01711:<br>VE01711:<br>VE01711:<br>VE01621:<br>VE01621:<br>VE01711:<br>VE01711:<br>VE01711:<br>VE01711:<br>VE01621:<br>VE01711:<br>VE01711:<br>VE01711:<br>VE01801:<br>VE01801:<br>VE01711:<br>VE0171:<br>VE0171:<br>VE01711:<br>VE01711:<br>VE01711:<br>VE01711:<br>VE01711:<br>VE0171 | [ana81fp3]<br>Binding<br>Starting<br>IBM WebS<br>Servlet<br>Supporte<br>Loading<br>[IBM Uni<br>Applicat<br>Transpor<br>Transpor<br>Transpor<br>RMI Conr<br>Server s<br>has star<br>sole | YourCo<br>y appli<br>Specif<br>ed JSP<br>Web Mo<br>versal<br>versal<br>versal<br>ion st<br>t http<br>ector<br>server1<br>ted ** | Expres<br>cation<br>Appli<br>Speci<br>dule:<br>. Test<br>. Test<br>. Test<br>. Test<br>. arted<br>o is l<br>os is l<br>. open<br> | ss as '<br>n: IBM<br>cation<br>on Leve<br>ficatid<br>IBM Un<br>Clien'<br>Clien'<br>: IBMU<br>istenin<br>listeni<br>able a<br>for e- | jdbc/Yo<br>UTC<br>Server<br>al: 2.3<br>on Leve<br>niversa<br>t] [/UT<br>t] [/UT<br>TC<br>ng on p<br>ing on<br>t port<br>-busine | urCoEx<br>- Web<br>1: 1.2<br>1 Test<br>C] [Ser<br>C] [Ser<br>ort 80.<br>port 7,<br>7809<br>ss | Contair<br>Contair<br>Client.<br>Vlet.IC<br>Vlet.IC<br>443. | Z ×<br>▲<br>ner<br>DG]<br>↓ |
|                                                                                                    |              | 5.0          |                                                                                                    |                                                                                                    |                                      |          |             |                   |                                                                                                    |                                                                                                    |                                                                                                    |                                                                                                    |                                                                                                    |                                                                                                    |                                                                                               |                                                             |                             |

16. In the Navigator box, Click on the plus sign (+) next to Web Content to open that view:

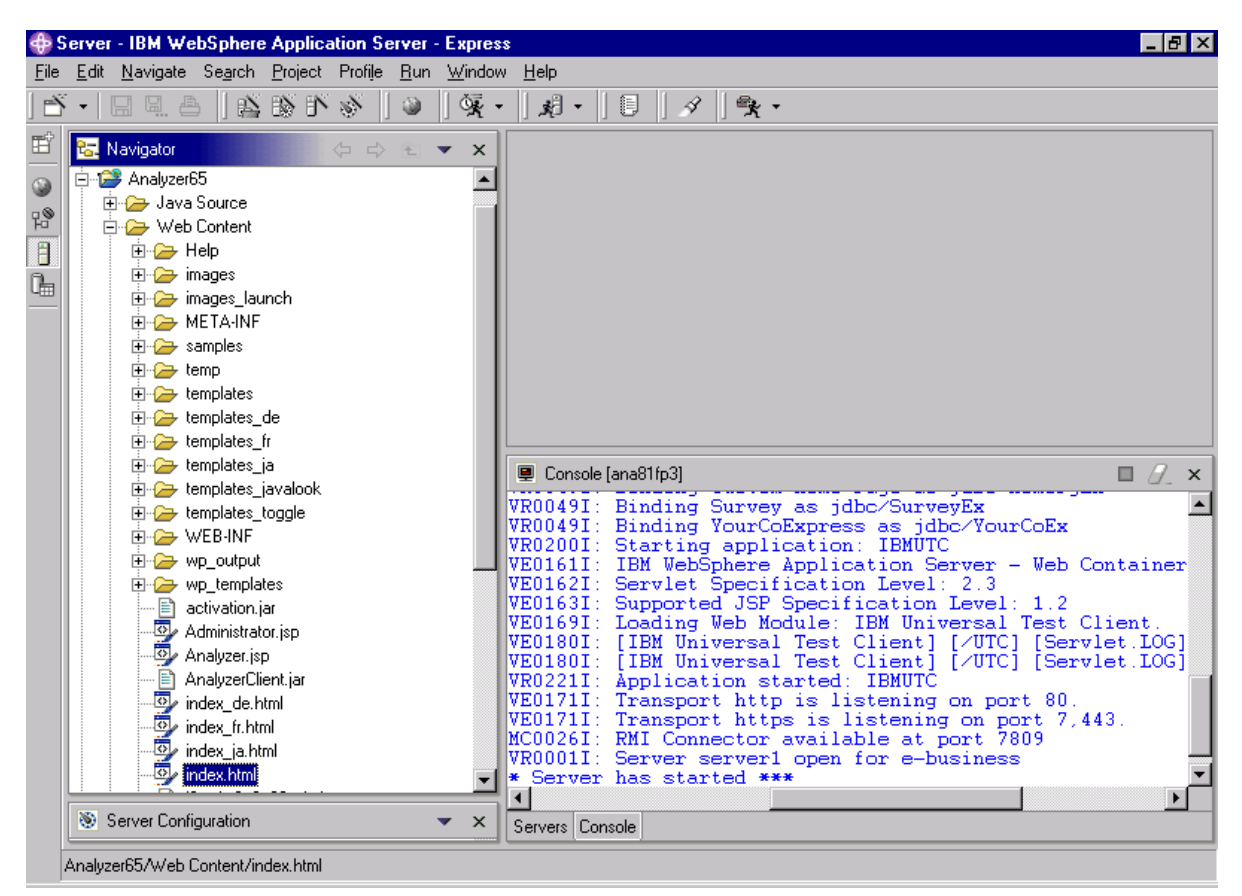

17. Under wp\_templates, right click on index.html and select Run on Server. The following window opens. Click Advanced.

| Server Selection                                                       |  |  |  |
|------------------------------------------------------------------------|--|--|--|
| Create a new server of the following type:                             |  |  |  |
| WebSphere Express v5.0 Test Environment                                |  |  |  |
| Runs J2EE projects out of the workspace on the local test environment. |  |  |  |
| Set server as project <u>d</u> efault (do not prompt)                  |  |  |  |
| OK Advanced Cancel                                                     |  |  |  |

18. Accept the default value of Use an existing server and click Finish to start publishing.

| Conver Colontia                |                                                 |               |  |
|--------------------------------|-------------------------------------------------|---------------|--|
| Server selectio                | n                                               |               |  |
| Select which server to launch. |                                                 |               |  |
|                                |                                                 |               |  |
| 🖲 Use an e <u>x</u> isti       | ng server                                       |               |  |
| Server                         | Status                                          |               |  |
| 🚮 ana81fp                      | o3 Not config                                   | ured          |  |
|                                |                                                 |               |  |
|                                |                                                 |               |  |
| Status:                        | The server will be automatically configured for | this project  |  |
|                                |                                                 |               |  |
| C <u>C</u> reate a new server  |                                                 |               |  |
| Folder:                        | Servers                                         | Ŧ             |  |
| Server type:                   | 🖃 🗣 WebSphere version 5.0                       |               |  |
|                                | Express Remote Server                           |               |  |
|                                | Remote Server Attach                            |               |  |
|                                | Apache Tomcat version 4.0                       | _             |  |
|                                |                                                 | <b>_</b>      |  |
| Description:                   |                                                 |               |  |
|                                |                                                 |               |  |
|                                |                                                 |               |  |
|                                | < Back. Next >                                  | Finish Cancel |  |
|                                |                                                 |               |  |

19. After publishing is complete, the Analyzer index.html page opens in the Web Browser box on upper right:

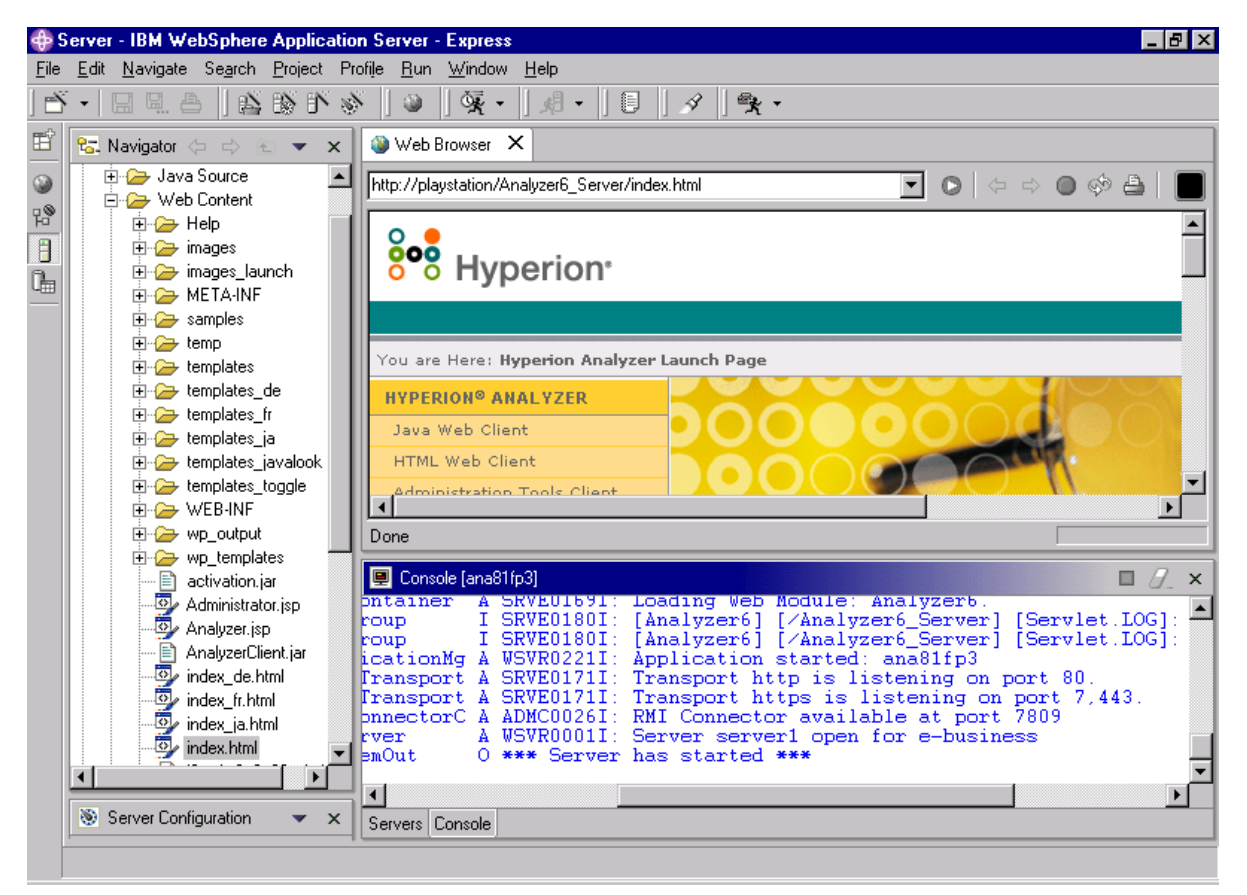

20. Now, you are ready to launch Analyzer. Launch a web browser such as Internet Explorer and type in the following address:

http://<hostname>/Analyzer6\_Server/index.html

## Service level: Hyperion Analyzer 6.5.0.00701

August 2003

Licensed Material - Program Property of IBM

(c) Copyright IBM Corp. 1998, 2003. All Right Reserved.

US Government Users Restricted Rights - Use, duplication or disclosure restricted by GSA ADP Schedule Contract with IBM Corp.

IBM, DB2, and DB2 OLAP Server are trademarks of International Business Machines Corporation in the United States, other countries, or both.

Portions (c) 1991-2003 Hyperion Solutions Corporation. All rights reserved. Hyperion is a registered trademark and Hyperion Solutions is a trademark of Hyperion Solutions Corporation.

Portions (c) Blue Sky Corporation. All rights reserved.